## ASP.NET MVC : modèle & scaffolding

### Achref El Mouelhi

### Docteur de l'université d'Aix-Marseille Chercheur en programmation par contrainte (IA) Ingénieur en génie logiciel

elmouelhi.achref@gmail.com

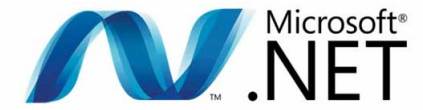

## ASP.NET | MVC | Web API

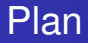

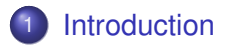

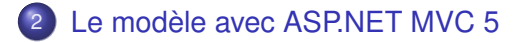

< 47 ▶

### Le modèle

- constitue le troisième composant d'un modèle MVC
- est composé de deux parties : une partie structure de données et une seconde gestion de données

글 🕨 🖌 글

### Le modèle

- constitue le troisième composant d'un modèle MVC
- est composé de deux parties : une partie structure de données et une seconde gestion de données

### Un ORM pour le modèle

- permet de construire la partie structure de données (entités)
- permet aussi la gestion des données (via un gestionnaire d'entité)

A (10) A (10) A (10)

### Entity Framework (EF)

- est le premier framework pour les applications .NET
- peut être installé via le gestionnaire de packages NuGet

A D M A A A M M

. . . . . . .

### Entity Framework (EF)

- est le premier framework pour les applications .NET
- peut être installé via le gestionnaire de packages NuGet

### Trois approches possibles

- Code First
- Database First
- Model First

イロト イ団ト イヨト イヨ

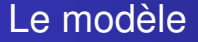

### Avec ASP.NET MVC 5 (et EF)

- On prépare les entités et le contexte
- Il nous génère les vues, les contrôleurs...

### Étapes (Code First)

- Créer un nouveau projet
- Installer EF
- Préparer les entités
- Générer le contexte
- Créer le contrôleur et les vues associées qui assureront le CRUD.

Créons une première entité Personne dans le Models

```
public class Personne
{
    [Key]
    [DatabaseGenerated(DatabaseGeneratedOption.Identity)]
    public int Id { get; set; }
    public string Nom { get; set; }
    public string Prenom { get; set; }
    public int Age { get; set; }
    public virtual ICollection<Adresse> Adresses { get; set; }
    public Personne()
    {
        Adresses = new List<Adresse>();
    }
}
```

< 口 > < 同 > < 回 > < 回 > < □ > < □ >

Créons une première entité Personne dans le Models

```
public class Personne
{
    [Key]
    [DatabaseGenerated(DatabaseGeneratedOption.Identity)]
    public int Id { get; set; }
    public string Nom { get; set; }
    public int Age { get; set; }
    public int Age { get; set; }
    public virtual ICollection<Adresse> Adresses { get; set; }
    public Personne()
    {
        Adresses = new List<Adresse>();
    }
}
```

#### Pour les décorateurs de validation, il faut utiliser l'espace de noms suivant :

using System.ComponentModel.DataAnnotations; using System.ComponentModel.DataAnnotations.Schema;

くロン 不得 とく ヨン く ヨン

Créons une deuxième entité Adresse dans le répertoire Models

```
public class Adresse
ł
    [Key]
    [Column (Order=1)]
    public int Rue { get; set; }
    [Key]
    [Column (Order=2)]
    public string Ville{ get; set; }
    [Key]
    [Column(Order=3)]
    public string CodeP{ get; set; }
    [ForeignKey("Personne")]
    public int PersonneId { get; set; }
    public Personne Personne { get; set; }
}
```

### N'oublions pas de

- Installer EF
- Préparer le contexte (clic droit sur le projet et aller Ajouter > Nouvel élément > Données > ADO.NET Entity Data Model > Modèle vide Code First)

Mettons à jour le contexte (la classe Model1)

```
using CoursModelEf.Models;
public class Model1 : DbContext
ł
    public Model1()
        : base("name=Model1")
    public virtual DbSet<Personne> Personne { get;
      set; }
    public virtual DbSet<Adresse> Adresse { get; set
      ; }
```

< (□) < 三 > (□) > (□)

### Pour générer le CRUD

- Faire clic droit sur le nom du projet dans l'Explorateur de solutions et choisir Générer
- Faire clic droit sur le répertoire Controllers
- Aller dans Ajouter > Contrôleur
- Choisir MVC 5 Controller with view using Entity Framework
- Dans Model class : choisir Adresse ensuite choisir le contexte (Model1)
- Valider

### Pour générer le CRUD

- Faire clic droit sur le nom du projet dans l'Explorateur de solutions et choisir Générer
- Faire clic droit sur le répertoire Controllers
- Aller dans Ajouter > Contrôleur
- Choisir MVC 5 Controller with view using Entity Framework
- Dans Model class : choisir Adresse ensuite choisir le contexte (Model1)
- Valider

# Refaire la même chose pour Personne mais en cochant toutes les cases de Views avant de valider

### Résultat : tout a été généré

- Toutes les actions dans les deux contrôleurs
- Toutes les vues aussi (Avec Bootstrap pour les vues appelées par PersonneController car nous avons cochés les trois cases)
- Les liens de navigations...

### Résultat : tout a été généré

- Toutes les actions dans les deux contrôleurs
- Toutes les vues aussi (Avec Bootstrap pour les vues appelées par PersonneController car nous avons cochés les trois cases)
- Les liens de navigations...

Attention, certaines actions et vues sont à corriger pour Adresse à cause de la clé primaire composée

Pour mettre à jour le menu, dans \_Layout.cshtml remplacer

@Html.ActionLink("Application name", "Index", "Home"
, new { area = "" }, new { @class = "navbar-brand
 " })

### par

```
@Html.ActionLink("Carnet d'adresse", "Index", "Home"
, new { area = "" }, new { @class = "navbar-brand
" })
@Html.ActionLink("Personne", "Index", "Personnes",
    new { area = "" }, new { @class = "navbar-brand"
    })
@Html.ActionLink("Adresse", "Index", "Adresses", new
    { area = "" }, new { @class = "navbar-brand" })
```